### 14. Uluslararası Tarım Orman İnsan Fotoğraf Yarışması Başvuru Kılavuzu

#### 1. Internet tarayıcınızla "https://tarimormaninsan.com" adresine giriniz.

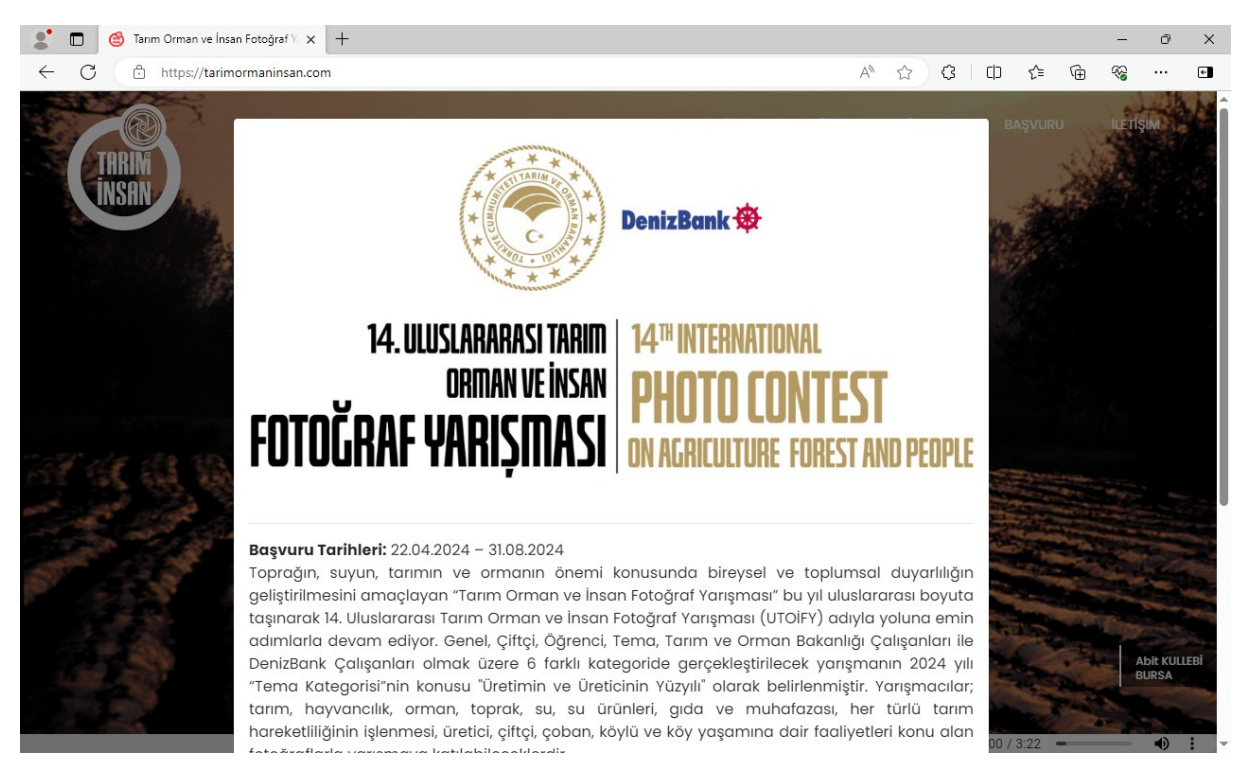

2. Açılan sayfada "*BAŞVURU*" düğmesine tıklayınız ve *"https://utoify.tarimorman.gov.tr*" adresine gidiniz.

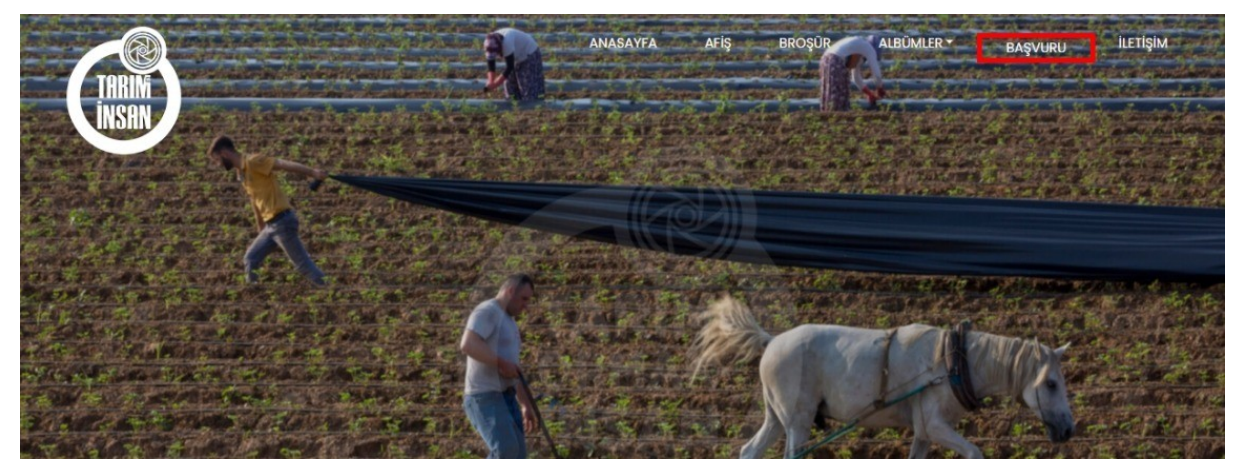

## 3. "Üye Girişi" tuşuna basınız.

#### **UTOIFY** EN TR DenizBank 14. ULUSLARARASI TARIM ORMAN VE INSAN FOTOĞRAF YARIŞMASI On Agriculture forest and people u Tarihi : 22.04.2024 - 31.08.2024 tarimormaninsan.com C REWLET 10C+ 💄 Üye Girişi 💵 Juri Girişi Başlangıç / Sıra Fotoğraf Yarışma/Düzenleyen Bitiş Kategori Katılan Fotoğraf # 📲 🚛 14. Uluslararası Tarım Orman ve 2024-04-22 1 6 3 4 Fillen Sartname İnsan Fotoğraf Yarışması 13:25 2024-08-31 T.C. Tarım ve Orman Bakanlığı 13:26 © Copyright Tarım ve Orman Bakanlığı . All Rights Reserved Coding by Ae Yazılım Teknoloji

**4.** Henüz oluşturmuş olduğunuz bir hesabınız yoksa "*Üyelik Oluşturun*" bağlantısına tıklayınız.

|                 | EN   TR                                                             |
|-----------------|---------------------------------------------------------------------|
| Kat<br>Lütfen E | Ilimci – Giriş Yap!<br>Posta ve Şifrenizi kullanarak giriş<br>yapın |
| -Posta          |                                                                     |
| iifre           |                                                                     |
| ifremi U        | nuttum                                                              |
|                 | Giriş Yap!                                                          |
| İyeliğiniz y    | ok mu? Üyelik Oluşturun                                             |

4.1. "*Kayıt ol*" başlıklı formu eksiksiz doldurunuz, "*Üyelik Sözleşmesini*" okuyup kabul ediniz,

"Çiftçi-Üretici" kategorisi için yarışmaya katılacakların Çiftçi Kayıt Sistemi (ÇKS) Belgesi veya Üretici Birliği Üyelik Belgesi'nin güncel/geçerli kopyasını, "Öğrenci" kategorisi için yarışmaya katılacak öğrencilerin (26 yaşından gün almaması gerekmektedir), Öğrenci Belgesi veya Öğrenci Kimlik Belgesi'nin güncel/geçerli kopyasını üyelik oluşturulurken "kayıt türü" bölümüne eklemeleri zorunludur. e-Devlet Kapısı üzerinden alınan/indirilen güncel belgeler başvuru için kabul edilir. "Denizbank çalışanları" ile "Tarım ve Orman Bakanlığı çalışanları" kategorileri içinde ilgili personeller belgelerini bu bölümde yüklemelidir.

| Kayıt Ol   Lütfen bilgileri eksiksiz ve düzgün doldurunuz   Ölke Listesi   Ülke Seçiniz     Adı     Soyadı     F-Posta     Telefon     Şifre     Posta Adresi     Kayıtturu   Bosya Seç   Seçiniz     Kayıtturu     Seçiniz |
|----------------------------------------------------------------------------------------------------|
| Ülke Listesi       V         Adı       Soyadı         E-Posta       Telefon         Şifre       Posta Adresi          KayıltTuru         Dosya Seç       Seçilen dosya yok                                                  |
| Adı     Soyadı       E-Posta     Telefon       Şifre     Posta Adresi        KayltTuru       Dosya Seç     Seçilen dosya yok                                                                                                |
| E-Posta       Telefon         Şifre       Posta Adresi          Posta Adresi         KayitTuru       KayitTuru         Dosya Seç       Seçilen dosya yok                                                                    |
| Şifre     Posta Adresi       KayitTuru     KayitTuru       Dosya Seç     Seçilen dosya yok                                                                                                    |
| KayitTuru<br>Dosya Seç Seçilen dosya yok Seçiniz                                                                                                    |
|                                                                                                    |
| KayitTuru     KayitTuru       Dosya Seç     Seçilen dosya yok                                                                                                    |
| Diğer Bilgiler                                                                                                    |
| Üyelik Sözleşmesi Okudum, Anladım, Kabul Ediyorum.                                                                                                    |
| Kayıt Ol                                                                                                    |

5. Eğer daha önce üyelik oluşturduysanız, kayıt olurken belirlediğiniz e-posta ve şifre ile sistemde oturum açınız.

| Fotograf Puanlama<br>Sistemi                                                                           |  |
|----------------------------------------------------------------------------------------------------|--|
| EN   TR                                                                                                |  |
| Katılımcı – Giriş Yap!<br>Lütfen E-Posta ve Şifrenizi kullanarak giriş<br>yapın                        |  |
| E-Posta                                                                                                |  |
| eposta@adresiniz.com                                                                                   |  |
| Şifre                                                                                                  |  |
|                                                                                                    |  |
| Şifremi Unuttum                                                                                        |  |
| Giriş Yap!                                                                                             |  |
| Üyeliğiniz yok mu? Üyelik Oluşturun                                                                    |  |
| © Copyright <b>Tarım ve Orman Bakanlığı</b> . All<br>Rights Reserved<br>Coding by Ae Yazılım Teknoloji |  |

# 6. "Yarışmaya katıl" tuşuna tıklayınız.

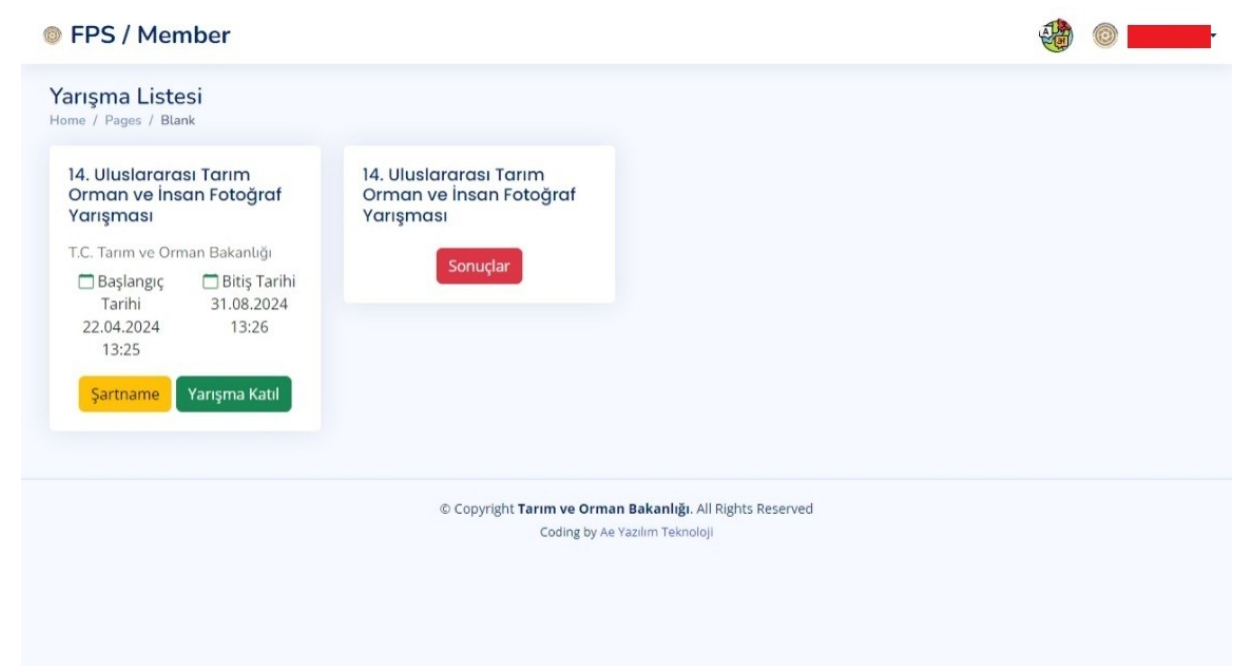

7. Açılan pencereden başvuracağınız kategorinin ismine tıklayınız. Katılacağınız kategorinin şartlarını "şartname" den okuyunuz. Yolladığınız fotoğraflar ilgili kategori şartlarını sağlamazsa değerlendirme dışı bırakılacaktır.

|                                               |             |                                                           | < Ya                               | rışma Listesi Geri Dön                                 |
|-----------------------------------------------|-------------|-----------------------------------------------------------|------------------------------------|--------------------------------------------------------|
| ategori Listesi                               |             | Fotoğraf Yükleme Paneli<br>Seçilen Kategori: Tarım ve Orı | man Bakanlığı Çalışanı             |                                                        |
| 1. Genel                                      | <b>9</b> -2 |                                                           |                                    |                                                        |
| 3. Tarım ve Orman Bakanlığı<br>Çalışanı       | 0.1         | Dosya Seç Z.jpeg     Z. Dosya Seç Seçilen dosya yok       | Ornek Fotoğraf Adı<br>Fotoğraf Adı | Ornek Fotoğraf Hikayesi<br>Fotoğraf Hakkinda (Max:500) |
| 4. DenizBank Çalışanı                         | 5-0         | 3. Dosya Seç Seçilen dosya yok                            | Fotoğraf Adı                       | Fotoğraf Hakkinda (Max:500)                            |
| 5. Tema - "Üretimin ve Üreticiniı<br>Yüzyılı" | n 🔁 - 🧿     | 4. Dosya Seç Seçilen dosya yok                            | Fotoğraf Adı                       | Fotograf Hakkinda (Max:500)                            |
| 6. Çiftçi - Üretici                           | 5-0         | Fot                                                       | tograf Yüklemeyi Tamamla           |                                                        |

- 8. Açılan formdan;
  - 8.1. Dosya seç tuşuna basınız ve açılan kutudan yarışamaya katılacağınız fotoğrafınızı seçiniz
  - 8.2. Fotoğraf adını giriniz
  - 8.3. Fotoğraf hakkında kısmına fotoğrafınızın hikayesini yazınız.
  - 8.4. İlgili formdan seçtiğiniz kategoriye aynı anda 5 adete kadar fotoğraf yükleyebilirsiniz.
  - 8.5. *"Fotoğraf Yüklemeyi Tamamla*" tuşuna basınız ve *"Fotoğraf Yüklemeniz Başarıyla Tamamlandı*" mesajının göründüğünden emin olunuz.

| otoğraf Yükleme Paneli<br>ome / Pages / Blank |              |                                              |                                            |
|-----------------------------------------------|--------------|----------------------------------------------|--------------------------------------------|
| Kategori Listesi                              | ſ            | $\checkmark$                                 | < Yarışma Listesi Geri Dön<br>ığı Çalışanı |
| 1. Genel                                      | 6.2          | Fotoğraf Yüklemeniz Başarıyla Tamamlandı.    |                                            |
| 2. Ogrenci<br>3. Tarım ve Orman Bakanlığı     | 6.1          | Yarışmaya Katıldığınız Için Teşekkür Ederiz. | Fotoğraf Hal                               |
| Çalışanı                                      |              | Tamam                                        | Fotograf Ha                                |
| 4. DenizBank Çalışanı                         | 6.0          |                                              | Fotograf Hal                               |
|                                               |              | 4. Dosva Sec Secilen dosva vok               | përaf Adı                                  |
| 5. Tema - "Üretimin ve<br>Üreticinin Yüzyılı" | <b>3</b> .00 |                                              |                                            |